# Configurari Stocuri Clienti Online IIS 7.5 (Win7/2008 x64/x86)

## **Instalare IIS**

Din "Control Panel" -> "Program and Features" -> "Turn Windows Features On/Off"

Installati IIS pe calculatorul dorit, puteti lasa selectia default pentru "World Wide Web Services" dar asigurativa ca ati bifat ISAPI Extensions din "Application development Feature"

| Windows Features                                                    | off                              |                                        |                  |
|---------------------------------------------------------------------|----------------------------------|----------------------------------------|------------------|
| To turn a feature on, select its check box<br>feature is turned on. | To turn a feature off, clear its | s check box. A filled box means that o | only part of the |
| Internet Information Services                                       |                                  |                                        |                  |
|                                                                     |                                  |                                        |                  |
| 🗉 🔳 📙 Web Management Tools                                          |                                  |                                        | Γ                |
| 🖃 🔳 📙 World Wide Web Services                                       |                                  |                                        |                  |
| 🖃 🔳 📕 Application Developmer                                        | nt Features                      |                                        | -                |
| .NET Extensibility                                                  |                                  |                                        |                  |
| ASP                                                                 |                                  |                                        |                  |
| ASP.NET                                                             |                                  |                                        | L                |
| CGI                                                                 |                                  |                                        |                  |
| 🗹 🐌 ISAPI Extensions                                                |                                  |                                        |                  |
| ISAPI Filters                                                       |                                  |                                        |                  |
| Server-Side Includes                                                |                                  |                                        |                  |
| 🕀 🔳 📙 Common HTTP Features                                          | s                                |                                        |                  |
| 🕀 🔳 📙 Health and Diagnostics                                        |                                  |                                        |                  |
| 🗉 🔳 📙 Performance Features                                          |                                  |                                        |                  |
| 🕑 🔳 📙 Security                                                      |                                  |                                        |                  |
|                                                                     |                                  | OK                                     | Cancel           |
|                                                                     |                                  | OK                                     | Cancer           |

## Fisierele pentru modulul online de pe ftp

Downloadati fisierele de pe <a href="http://ftp2.winmentor.ro/WinMentor/Tools/StocuriClientiOnline/">http://ftp2.winmentor.ro/WinMentor/Tools/StocuriClientiOnline/</a>

In directorul c:\inetpub\wwwroot\mentor\

Ultimul director (mentor) nu exista, creati-l dumneavoastra.

## **Configurare IIS**

Deschideti tool-ul de configurare IIS din "Control Panel" -> "Administrative Tools" -> "Internet Information Services (IIS) Manager"

## "Application Pool" pentru modulul online.

| 📬 Internet Information Services (      | IIS) Manager                                                                             |                                                                                                    |                   |                 |              |              |
|----------------------------------------|------------------------------------------------------------------------------------------|----------------------------------------------------------------------------------------------------|-------------------|-----------------|--------------|--------------|
| G S App                                | lication Pools                                                                           |                                                                                                    |                   |                 |              | 😥 🖂 🔞 🔹      |
| <u>F</u> ile <u>V</u> iew <u>H</u> elp |                                                                                          |                                                                                                    |                   |                 |              |              |
| Connections                            | Application Pool<br>This page lets you view and many<br>processes, contain one or more a | Actions           Add Application Pool           Set Apple Dion Pool           Defaults           Help |                   |                 |              |              |
| Default Web Site                       | Filter:                                                                                  | Show <u>All</u>                                                                                        | Group by: No Grou | uping •         | Applications | Online Help  |
|                                        | DefaultAppPool                                                                           | Started v2.0                                                                                           | Integrated        | ApplicationPool | 1            |              |
|                                        | Features View                                                                            | v                                                                                                    |                   |                 |              |              |
| Ready                                  |                                                                                          |                                                                                                    |                   |                 |              | <b>4</b> 1.: |

| Name:                                 |               |        |
|---------------------------------------|---------------|--------|
| WinMENTOR_Or                          | nline         |        |
| NET <u>F</u> ramework                 | version:      |        |
| NET Framework                         | v2.0.50727    |        |
| <u>M</u> anaged pipelin<br>Integrated | e mode:       |        |
|                                       |               |        |
| Start application                     | on pool immed | lately |
|                                       |               |        |
|                                       |               |        |

Dupa care click dreapta pe "WinMENTOR\_Online" Advanced Settings si asigurativa ca "Enable 32-bit Application" este setat pe "True"

| Ξ                  | (General)                                                                                                    |                                                                                                    | -      |  |  |  |
|--------------------|----------------------------------------------------------------------------------------------------|----------------------------------------------------------------------------------------------------|--------|--|--|--|
|                    | .NET Framework Version                                                                                                   | v2.0                                                                                                 |        |  |  |  |
|                    | Enable 32-Bit Applications                                                                                               | True 🔹                                                                                               |        |  |  |  |
|                    | Managed Pipeline Mode                                                                                                    | Integrated                                                                                           | -      |  |  |  |
|                    | Name                                                                                                    | WinMENTOR_Online                                                                                     |        |  |  |  |
|                    | Queue Length                                                                                                    | 1000                                                                                                 |        |  |  |  |
|                    | Start Automatically                                                                                                    | True                                                                                                 |        |  |  |  |
| Ξ                  | CPU                                                                                                    |                                                                                                    |        |  |  |  |
|                    | Limit                                                                                                    | 0                                                                                                    |        |  |  |  |
|                    | Limit Action                                                                                                    | NoAction                                                                                             |        |  |  |  |
|                    | Limit Interval (minutes)                                                                                                 | 5                                                                                                    |        |  |  |  |
|                    | Processor Affinity Enabled                                                                                               | False                                                                                                |        |  |  |  |
|                    | Processor Affinity Mask                                                                                                  | 4294967295                                                                                           |        |  |  |  |
| Ξ                  | Process Model                                                                                                    |                                                                                                    |        |  |  |  |
|                    | Identity                                                                                                    | ApplicationPoolIdentity                                                                              | -      |  |  |  |
| E<br>[e<br>o<br>th | nable 32-Bit Applications<br>enable32BitAppOnWin64] If<br>n a 64-bit operating system,<br>ne application pool will be in | set to true for an application poo<br>, the worker process(es) serving<br>WOW64 (Windows on Windows. | ol<br> |  |  |  |

## **Configurarea ISAPI**

Acum va trebui sa permiteti celor doua fisiere .dll din modulul online sa se execute.

Click pe cel mai de sus nod din panoul "Connections" in cazul exemplului "HIVE (Hive\rudrea)" si selectati "ISAPI and CGI Restrictions" din panoul de mijloc.

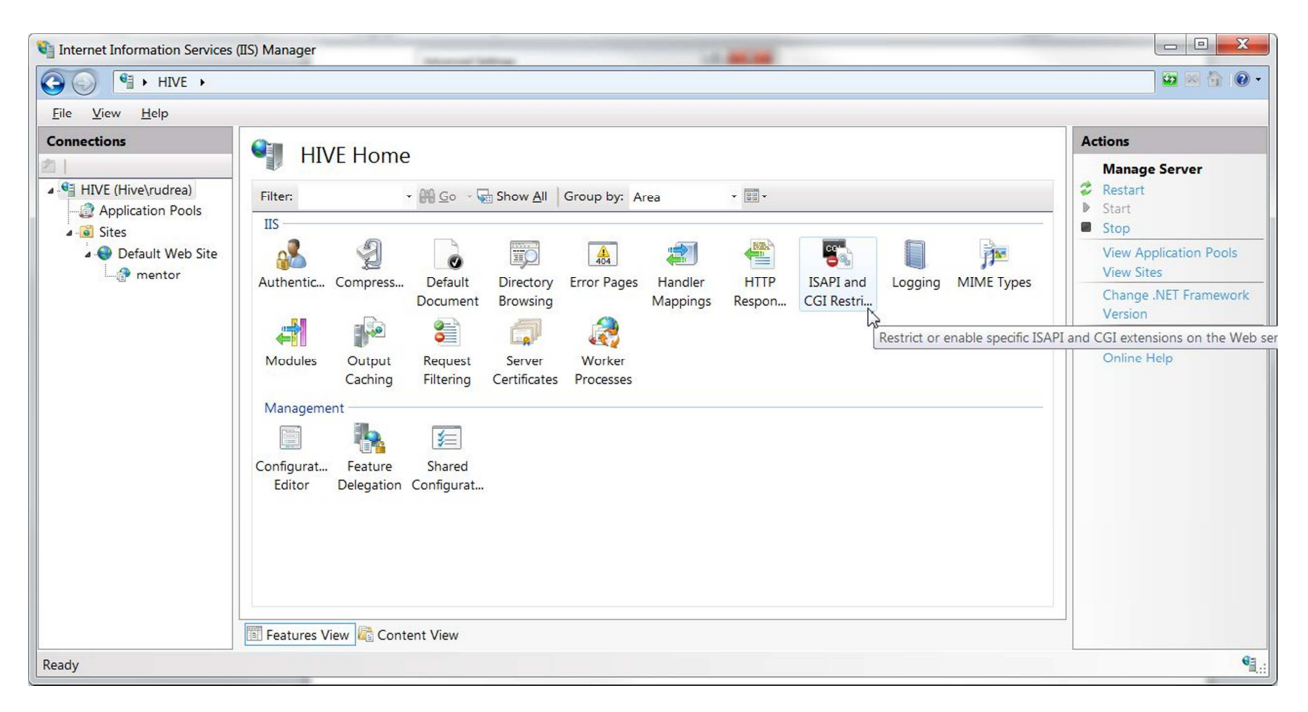

Aici aveti 2 posibilitati, fie definiti fiecare dll in parte sau dati access la orice dll sa se execute.

- pentru fiecare ddl in parte in parte
  - Click din panoul "Actions" pe "Add", completati o descriere generic si alegeti calea catre cele 2 dll-uri din c:\inetpub\wwwroot\mentor

| 3 ○ 1 1 + HIVE →                    |                                 |                     |                                      |             | 😂 🖄 🚱 -                               |     |
|-------------------------------------|---------------------------------|---------------------|--------------------------------------|-------------|---------------------------------------|-----|
| <u>File View H</u> elp              | Add ISAPI or CGI Restriction    | <u>γ</u> Σ3         | <u> </u>                             |             |                                       |     |
| Connections                         |                                 |                     |                                      |             | Alerts                                |     |
| 1                                   | ISAPI or CGI path:              |                     |                                      |             | The CGI module is not                 |     |
| HIVE (Hive\rudrea)                  |                                 |                     | feb server.                          |             | installed. You can specify            |     |
| - 2 Application Pools               | Description                     |                     |                                      |             | CGI applications that are             |     |
| Sites     Default Web Site          |                                 |                     |                                      |             | will not be able to run               |     |
| a mentor                            | WINMENTOR_WebSrv                |                     |                                      |             | until the CGI module is               |     |
| ar mentor                           | Allow extension path to execute | Open                |                                      |             | Provide Contraction of the local data | ×   |
|                                     |                                 | Comp                | uter + Boot (C:) + inetpub + www.roo | ot • mentor | - 4 Search mentor                     |     |
|                                     |                                 | Organize   New fold | der                                  |             | <b>∭</b> • [                          | . 0 |
|                                     |                                 | 🔶 Favorites         | Name                                 | Date m      |                                       |     |
|                                     |                                 | E Desktop           | ClientiCmd.dll                       | 11/25/2     |                                       |     |
|                                     |                                 | 👃 Downloads         | MentorWebSrv.dll                     | 7/20/20     |                                       |     |
|                                     |                                 | 🐉 Recent Places 🗏   | (                                    |             |                                       |     |
|                                     |                                 |                     |                                      |             |                                       |     |
|                                     |                                 | 😂 Libraries         |                                      |             | No preview available.                 |     |
|                                     |                                 | Documents           |                                      |             |                                       |     |
|                                     |                                 | 🕹 Music             |                                      |             |                                       |     |
|                                     |                                 | S Pictures          |                                      |             |                                       |     |
|                                     | Features View Content View      | J Videos            | ۲ m                                  | •           |                                       |     |
| Configuration: 'localhost' applicat | ionHost.config                  | File                | name: MantarMahSn/dll                |             | - (* dll)                             | -   |
|                                     |                                 | File                | Wentor Websi v.uii                   |             |                                       |     |

### pentru orice ddl

-

Click din panoul "Actions" pe "Edit Feature Settings" si bifati "Allow unspecified ISAPI modules"

| ► HIVE ►                       |                |             |                                                                          | 🔤 🖂 🏠 🔞                                                                                    |
|--------------------------------|----------------|-------------|--------------------------------------------------------------------------|--------------------------------------------------------------------------------------------|
| Eile <u>V</u> iew <u>H</u> elp |                |             |                                                                          |                                                                                            |
| Connections                    | Use this featu | PI and CGI  | Restrictions<br>ISAPI and CGI extensions that can run on the Web server. | Alerts<br>The CGI module is not<br>installed. You can specify<br>CGI applications that are |
| Sites     Default Web Site     | Group by: N    | Restriction | allowed to run, but they<br>will not be able to run                      |                                                                                            |
| mentor                         | Description    | Restriction | Edit ISAPI and CGI Restrictions Settings                                 | until the CGI module is installed.                                                         |
|                                |                |             | Allow unspecified <u>C</u> GI modules                                    | Actions                                                                                    |
|                                |                |             | Allow unspecified ISAPI modules                                          | Add                                                                                        |
|                                |                |             | OK Cancel                                                                | <ul> <li>Help</li> <li>Online Help</li> </ul>                                              |

## Setarea modulului comenzi online

Deschideti "Sites" -> "Default Web Site" -> "Mentor", click dreapta si alegeti "Convert To Application"

| internet Inform      | ation                                                                           | Services (                           | IIS) Manager                             | -                                 | -                 | 1.1                             |                                       |                                                 |                                          |                                                                                     |
|----------------------|---------------------------------------------------------------------------------|--------------------------------------|------------------------------------------|-----------------------------------|-------------------|---------------------------------|---------------------------------------|-------------------------------------------------|------------------------------------------|-------------------------------------------------------------------------------------|
| 00 0                 | HIV                                                                             | E 🕨 App                              | lication Pools                           |                                   |                   |                                 |                                       |                                                 |                                          | 😰 🖾 😧 •                                                                             |
| <u>File View H</u>   | lelp                                                                            |                                      |                                          |                                   |                   |                                 |                                       |                                                 |                                          |                                                                                     |
| Connections          |                                                                                 |                                      |                                          | ation Dee                         |                   |                                 |                                       |                                                 |                                          | Actions                                                                             |
| A Sector HIVE (Hive) | rudre                                                                           | ea)<br>pols                          | This page lets yo processes, contai      | u view and man<br>n one or more a | IS<br>age the lis | t of applicati<br>s, and provid | ion pools on the<br>de isolation amor | server. Application p<br>ng different applicati | oools are associated with worker<br>ons. | Add Application Pool<br>Set Application Pool<br>Defaults                            |
| A Sites              | ult We                                                                          | eh Site                              | Filter:                                  | - 00 G                            | o 👻 🕁 Sh          | ow <u>A</u> ll Gro              | oup by: No Grou                       | iping •                                         |                                          | Application Pool Tasks Start                                                        |
|                      |                                                                                 | Evelene                              | Aleree                                   |                                   | Status            | .NET Fra                        | Managed Pi                            | Identity                                        | Applications                             | Stop                                                                                |
|                      | 20                                                                              | Explore                              | issions                                  | d                                 | Started           | v2.0                            | Integrated                            | ApplicationPool                                 | 1                                        | Recycle                                                                             |
|                      | ()<br>()<br>()<br>()<br>()<br>()<br>()<br>()<br>()<br>()<br>()<br>()<br>()<br>( | Contert to<br>Add Appli<br>Add Virtu | o Application<br>ication<br>al Directory | Dnline                            | Started           | v2.0                            | Integrated                            | ApplicationPool                                 | 0                                        | Edit Application Pool<br>Basic Settings<br>Recycling<br>Advanced Settings<br>Bename |
|                      |                                                                                 | Manage F                             | older 🕨                                  |                                   |                   |                                 |                                       |                                                 |                                          | X Remove                                                                            |
|                      | -                                                                               | Refresh                              | 1                                        |                                   |                   |                                 |                                       |                                                 |                                          | View Applications                                                                   |
|                      |                                                                                 | Switch to                            | Content View                             | Content Vie                       | w                 |                                 |                                       |                                                 |                                          | Help     Online Help                                                                |
| Ready                |                                                                                 |                                      |                                          |                                   |                   |                                 |                                       |                                                 |                                          | G .:                                                                                |
|                      | _                                                                               |                                      |                                          | 10000-0                           |                   |                                 |                                       |                                                 |                                          |                                                                                     |

Click "Select" si selectati aplicatia nou creata "WinMENTOR\_Online" ca tip de baza al modulului.

| 🕘 🌍 📓 🖓 🖌 HIVE 🔸 App                                                                                                    | plication Pools                                                                                  |                                                                                                    |                                          |                                                                                                 |                                                                 | 1 1 1 1 1 1 1 1 1 1 1 1 1 1 1 1 1 1 1                                                      |
|----------------------------------------------------------------------------------------------------|--------------------------------------------------------------------------------------------------|----------------------------------------------------------------------------------------------------|------------------------------------------|-------------------------------------------------------------------------------------------------|-----------------------------------------------------------------|--------------------------------------------------------------------------------------------|
| <u>File V</u> iew <u>H</u> elp                                                                                                    |                                                                                                  |                                                                                                    |                                          |                                                                                                 |                                                                 |                                                                                            |
| Connections  Connections  Connections  Connections  Connections  Connections  Connection Pools  Connection Pools  Conne | Applic<br>This page lets yo<br>processes, contai<br>Filter:<br>Name<br>DefaultAppPo<br>WinMENTOR | Add Application Site name: Default Web Site Path: / Alias: mentor Example: sales                    | e<br>Application pool:<br>DefaultAppPool | P     X       worker       Select                                                               |                                                                 | Actions<br>Add Application Pool<br>Set Application Pool<br>Defaults<br>Help<br>Online Help |
|                                                                                                    |                                                                                                  | Physical path:<br>C:\inetpub\wwwroot\mentor<br>Pass-through authentication<br>Connect as Test Setti | ngs                                      | Select Application<br>Application pr<br>WinMENTOR<br>Properties:<br>.Net Framew<br>Pipeline mod | n Pool<br>col:<br>Online<br>rork Version: 2.0<br>de: Integrated | Cancel                                                                                     |
|                                                                                                    | Features View                                                                                    | Content View                                                                                        |                                          |                                                                                                 |                                                                 |                                                                                            |

## **Handler Mappings configuration**

Click pe mentor -> "Handler Mappings"

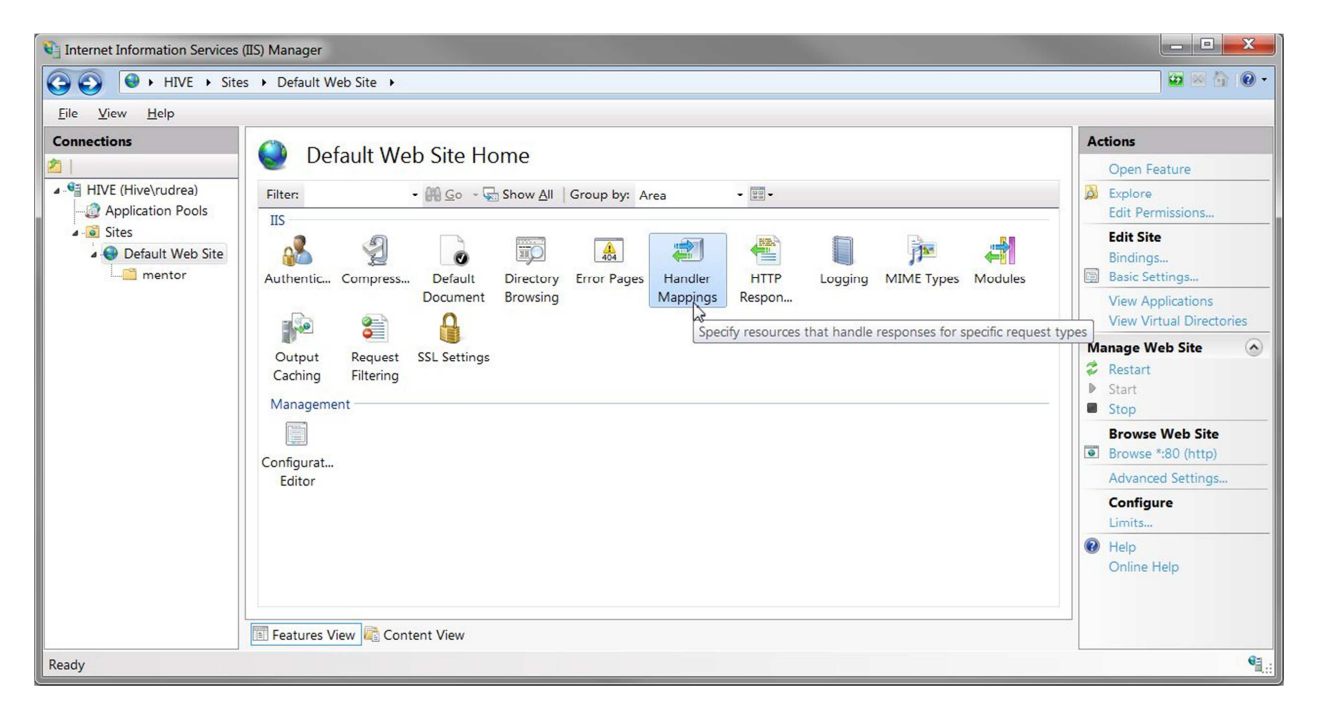

Dupa care din panoul "Actions" din dreapta alegeti "Edit feature permissions"

| Internet Information Services (        | (IIS) Manager                                                                                                    |                                         |                                          |                                                      | e Contre                                                                                   |                                  |                                                                                                    |
|----------------------------------------|----------------------------------------------------------------------------------------------------|-----------------------------------------|------------------------------------------|------------------------------------------------------|--------------------------------------------------------------------------------------------|----------------------------------|----------------------------------------------------------------------------------------------------|
| G HIVE + Sites                         | s 🕨 Default Web Site 🕨                                                                                                    |                                         |                                          |                                                      |                                                                                            |                                  | 🖸 🖄 😧 •                                                                                                    |
| <u>E</u> ile <u>V</u> iew <u>H</u> elp |                                                                                                    |                                         |                                          |                                                      |                                                                                            |                                  |                                                                                                    |
| Connections                            | Handler Ma<br>Use this feature to specify<br>Group by: State                                                                         | ppings<br>the resources, s<br>•<br>Path | uch as DLLs and ma                       | anaged code, that I<br>Path Type                     | handle responses for specific r<br>Handler                                                 | equest types.<br>Entry Type      | Actions<br>Add Managed Handler<br>Add Script Map<br>Add Wildcard Script Map<br>Add Module Mapping<br>Edit Feature Permissions |
| mentor                                 | Enabled<br>ISAPI-dll<br>OPTIONSVerbHandler<br>TRACEVerbHandler<br>StaticFile                                                         | *.dll<br>*.<br>*                        | Enabled<br>Enabled<br>Enabled<br>Enabled | File<br>Unspecified<br>Unspecified<br>File or Folder | IsapiModule<br>ProtocolSupportModule<br>ProtocolSupportModule<br>StaticFileModule,DefaultD | Local<br>Local<br>Local<br>Local | Revert To Darent<br>View Ordered List<br>P Help<br>Online Help                                                                |
| Configuration: 'localhost' applicat    | ionHost.config , <location pa<="" td=""><td>th="Default We</td><td>b Site"&gt;</td><td></td><td></td><td></td><td>•=</td></location> | th="Default We                          | b Site">                                 |                                                      |                                                                                            |                                  | •=                                                                                                    |

#### Bifati "Execute"

| X |
|---|
|   |
|   |
|   |
|   |
|   |
|   |

In acest moment ar trebui sa vedeti listat "ISAPI-dll" ca handler "Enabled"

## Accesarea modulului

Deschideti orice browser aveti si acesati urmatorul url:

http://localhost/mentor/MentorWebSrv.dll

sau

http://localhost/mentor/ClientiCmd.dll